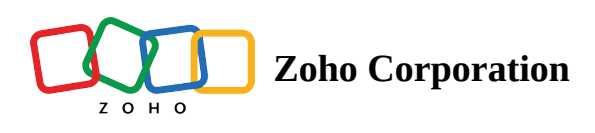

# **Live Preview for Data-Driven Testing**

```
∧ Table of contents
```

- ▲ 1. Overview
- 2. Live preview of data-driven test cases
- 3. Preview run for data-driven test cases
  - 3.1.1 Run Summary
  - 3.1.2 Individual Iteration Results

# 1. Overview

Data-driven test cases are designed to run with varying input data to ensure comprehensive validation under diverse conditions. <u>Learn more about data-driven test cases</u>. Once executed, Zoho QEngine provides real-time visibility into the process, allowing for swift identification of any errors or defects within the tested system.

Live Preview usually assists by letting users observe test cases' functioning in action before they are added to a <u>test plan</u>. Learn more on the page <u>Live Preview</u>. When using <u>data-driven test cases</u>, you can monitor real-time logs for each iteration.

As the test case runs through each data set, it automatically applies the data, executes it, and logs the results. Monitoring these real-time logs allows you to detect issues as they happen, making it easier to confirm that the tested service or application meets expected outcomes across all scenarios. To run and preview test cases, configure a test run using either the <u>Zoho Cloud</u> or a <u>local agent</u>. After execution, a comprehensive summary

displays the status of passed and failed iterations within the test case, the overall status, along with the overall outcome and key details. Users can also access detailed logs for each iteration for further analysis.

For example, you're testing a form where users enter data, and you want to verify if it accepts different input types like integers, strings, and boolean values. Inputs of different data types are tested in separate iterations. As the test runs, data is entered, and results are logged in real time, showing whether each input is successfully accepted or rejected. With live preview, you instantly see the results, allowing you to catch issues like unsupported input types as they happen. After the test completes, a summary shows the number of successful and failed entries, with detailed logs for each iteration.

# 2. Live preview of data-driven test cases

To preview the real-time executions of both web and mobile data-driven test cases, customize the run configurations using the steps below.

1. Click Run on a test case to initiate a preview run.

**Note**: In order to run a live preview, the test case has to be saved.

2. Select the desired Agent, Environment, and other required details.

customize your run for a web test case

| Customize you       | r run                         | >                 |
|---------------------|-------------------------------|-------------------|
| Run on              |                               |                   |
| Cloud               | Agent                         |                   |
| 「unnel (Optional) ? |                               |                   |
| Select              |                               | ~                 |
| 3rowser             | Browser Version               | Screen Resolution |
| Select              | <ul> <li>✓ Select </li> </ul> | / 1440x900 ~      |
| Environment Variab  | le                            |                   |
| Select value        |                               | ~                 |

٦

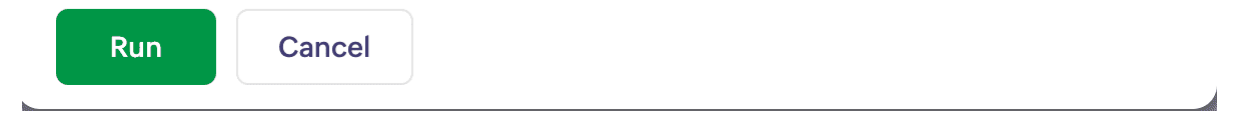

### customize your run for an android or iOS test case

|         | Agent               |           |            |        |  |  |
|---------|---------------------|-----------|------------|--------|--|--|
| A       | gent                |           |            |        |  |  |
|         | Zylkey User Agent   |           |            | $\sim$ |  |  |
| Eı      | nvironment Name     |           |            |        |  |  |
| Pixel_6 |                     |           |            |        |  |  |
| V       | ersion              | Device    | APK File   |        |  |  |
|         | 9.0 ~               | Pixel_6 ~ | amazon_apk | $\sim$ |  |  |
| Eı      | nvironment Variable |           |            |        |  |  |
|         | Select value        |           |            | $\sim$ |  |  |

| Fields | Description                                                                                                    |
|--------|----------------------------------------------------------------------------------------------------|
| Agents | Zoho QEngine provides two options to run the test cases - <b>Zoho Cloud</b> and <b>Agent</b> . By default, Zoho Cloud will be selected.                                                                       |
|        | 1. Using Zoho Cloud, you can select the desired environment for your test preview run.                                                                                                    |
|        | Note: Zoho Cloud is currently not supported for<br>Android and iOS.                                                                                                    |
|        | 2. To use the local Agent, the agent extension should be installed on your machine. <u>Learn more about Agent installation here</u> . The environment is selected based on what is available on your machine. |

|                                                            | Note: In order to perform testing on physical devices, they must be linked and configured with the local agent.                                                                                                    |
|------------------------------------------------------------|----------------------------------------------------------------------------------------------------|
| Environment - Browser, Browser<br>Version, Version, Device | This field lets you select the platform-specific settings for testing<br>under a chosen configuration. For web, it's the browser and<br>version, and for Android and iOS, it's the device name and<br>version.                                                                                                    |
|                                                            | Note: During execution, if you opt for Zoho Cloud, the test case will run in headless mode, meaning the browser's graphical user interface (UI) won't be visible. However, with local agents, both headless and standard browser modes (such as Chrome, Firefox, or Safari) are supported, allowing you to see the testing steps live in action if you choose the non-headless option. Regardless of the mode, the test case will execute, and results will be displayed. |
| Screen Resolution                                          | This field is applicable for the web browser platform. Specifies the device's resolution in pixels (e.g., 1920x1080), ensuring the test case reflects preferred user screen sizes.                                                                                                    |
| APK / IPA File                                             | This field is applicable for Android or iOS platforms. Select the file format used to install applications on Android (APK) and iOS (IPA) devices.                                                                                                    |
| Environment Variable                                       | This field allows you to use values specific to different<br>environments. The field is optional, so if no environment variable<br>is selected, the default global variable value set during test case<br>creation is used. Environment variables allow you to override<br>global values with environment-specific ones.                                                                                                    |

- 3. Check **Save as preferred configuration** to avoid configuring the run every time. If not, Zoho QEngine will ask for your choice every time you click *Run*.
  - Note: If you set a preferred configuration, click the dropdown next to *Run*, then click **Customize** to change the configurations again.
- 4. Once the required run configuration is set up, click **Run** to execute the test case and display the results for each data set.

After execution is complete, you can view the *Preview Run*. Use this summary to analyze results, debug the results for each data set.

# 3. Preview run for data-driven test cases

The preview run showcases the execution results of each iterated data set; it comprises details such as iteration logs, details of the agent, device, and screen resolution used, and other details of the test case execution.

### **3.1 Components**

The preview run is composed of the following components:

| ZW               | Test Cases Manage      | Buy a Product $	imes ert$ DDT      | ×   Contact u    | us for × Zylker_forms    | ×                                  |          | + Create Test Case |
|------------------|------------------------|------------------------------------|------------------|--------------------------|------------------------------------|----------|--------------------|
|                  | Search Q 7             | Preview Run Execution Complet      | ed               |                          | G                                  |          | Show Less ×        |
| EØ<br>Test Cases | Zylker_forms           | Dura ha Dura tina                  | Manada           | A                        | Distant                            |          |                    |
| Test Cases       | > 🗅 Functional Testing | Results Duration<br>©Passed 1m 11s | Version<br>V 2.0 | Agent Name<br>Zoho Cloud | Platform<br>∳ chrome, 126 □ 1440x9 | 900 px   | Preview Run        |
| ð                | > 🗋 Guest Shopping     |                                    |                  |                          |                                    |          | 2                  |
| Test Suites      | 〉 🗀 Manual Test Case   | Data Set Name                      | Results          | Forecast Failure         | Start Time                         | Duration |                    |
| Ö                | > 🗅 New-Orders         | CHRISPAUL                          | Failed           | Yes                      | 24-Sep-2024 15:05                  | 32.53s   |                    |
| Test Plans       | > 🗅 Payment Gateway    | peter@zylker.com                   | Passed           | No                       | 24-Sep-202415:06                   | 4.29s    |                    |
| ~                | > 🗅 QEngine            | Ca_lvin.com                        | Failed           | Yes                      | 24-Sep-202415:06                   | 13.70s   |                    |
| Results          | > 🗋 Quick Links        | Titus@zylker                       | Failed           | Yes                      | 24-Sep-202415:06                   | 13.48s   |                    |
| ്യ               | > 🗅 Review             |                                    |                  |                          |                                    |          |                    |
| Users            | > 🗅 Screenshots        |                                    |                  |                          |                                    |          |                    |
| ŝ                | > 🗅 Search             |                                    |                  |                          |                                    |          |                    |
| Settings         | > 🗅 Shopping           |                                    |                  |                          |                                    |          |                    |
|                  | > 🗅 Shopping Cart      |                                    |                  |                          |                                    |          |                    |
|                  | > 🗅 Sign               |                                    |                  |                          |                                    |          |                    |
|                  | > 🗅 Signup             |                                    |                  |                          |                                    |          |                    |
|                  | > 📋 Social Media       |                                    |                  |                          |                                    |          |                    |
| 16               |                        |                                    |                  |                          |                                    |          |                    |

### 3.1.1 Run Summary

This section displays the overall result of the test case, including whether the test case was stopped, passed, or failed. It displays the test execution duration, the version of the test case run, and the selected agent for the run, and the platform details like OS, its version, and screen display measurements.

#### Results

The overall result is calculated based on the <u>results of individual iterations</u> and whether forecast failure is enabled for each dataset. <u>Forecast failure</u> allows you to mark certain datasets as expected to fail, which changes how their results affect the overall outcome.

#### Scenarios:

1. **If forecast failure is enabled for a dataset and it fails**: The failure will not cause the overall result to fail. This failure was expected and is treated as a success during the overall result calculation.

- 2. **If forecast failure is enabled for a dataset and it passes**: The success of this iteration will cause the overall result to fail. This is because the system expected this dataset to fail, and a pass is considered an unexpected outcome.
- 3. **If forecast failure is disabled for a dataset**: The results are calculated normally. A success means the iteration passed, and a failure means the overall result will fail.

For example, consider a test case that checks if an email field accepts valid emails and rejects invalid ones. The data source includes both valid and invalid emails. All invalid emails that are expected to fail have forecast failure enabled.

| zw                | Settings                                            | < Contact Us Form       |                  |                   |                  |              |
|-------------------|-----------------------------------------------------|-------------------------|------------------|-------------------|------------------|--------------|
| Eo<br>Test Cases  | ্য> Variables<br>ন্য Elements                       | Name<br>Contact us form |                  |                   |                  |              |
| C<br>Test Suites  | Data Source     Files                               | Description             |                  |                   |                  |              |
| Test Plans        | MFA<br>Preferences<br>" Webbooks                    |                         |                  |                   |                  |              |
| Results           | Agents                                              | Data Set Data Set Name  | Forecast Failure | First_Name String | Last_Name String | Email String |
| O)<br>Users       | <ul> <li>□ Agents</li> <li>□ Agent Group</li> </ul> | CHRIS                   |                  | CHRIS             | PAUL             | CHRISPAUL    |
| ্ট্রি<br>Settings | <ul><li>iOS Settings</li><li>Tunnel</li></ul>       | Ca_lvin                 |                  | Ca_lvin           | Peter            | Ca_lvin.com  |
|                   |                                                     | titus                   |                  | titus             | fernandas        | Titus@zylker |
|                   |                                                     | + Add Row               |                  |                   |                  |              |
|                   |                                                     | Update Cancel           |                  |                   |                  |              |

• When the test case functions as expected, the overall result is marked as passed, and the results of every iteration are listed as follows.

| zw          | Test Cases Manage      | Buy a Product 🛛 🗙 🗍 DDT        | × Contact us for × Zylker_forms | ×                            | + Create Test Case |
|-------------|------------------------|--------------------------------|---------------------------------|------------------------------|--------------------|
|             | Search Q 7             | Preview Run Execution Complete | d                               |                              | Show Less ×        |
| Eø          | 🛆 Zylker_forms         |                                |                                 |                              |                    |
| Test Cases  | > 🗀 Functional Testing | Results Duration               | Version Agent Name              | Platform                     | Preview Run        |
| Ô           | > 🛅 Guest Shopping     | Tassed                         |                                 | ♥ chionie, i20 ♀ 1440,300 bx | () <u>Restan</u>   |
| Test Suites | ≻ 🗀 Manual Test Case   | Data Set Name                  | Results Forecast Failure        | Start Time Dur               | ation              |
| Ö           | > 🗅 New-Orders         | CHRISPAUL                      | Failed Yes                      | 24-Sep-202414:35 32.5        | 55s                |
| Test Plans  | ≻ 🗀 Payment Gateway    | peter@zylker.com               | Passed No                       | 24-Sep-202414:35 4.0         | 4s                 |
| ~           | > 🗅 QEngine            | Ca_lvin.com                    | Failed Yes                      | 24-Sep-202414:35 13.2        | 26s                |
| Results     | > 🛅 Quick Links        | Titus@zylker                   | Failed Yes                      | 24-Sep-202414:36 12.8        | 19s                |
| ്           | > 🗅 Review             |                                |                                 |                              |                    |
| Users       | > 🗅 Screenshots        |                                |                                 |                              |                    |
| ŝ           | > 🛅 Search             |                                |                                 |                              |                    |
| Settings    | > 🗅 Shopping           |                                |                                 |                              |                    |
|             | > 🛅 Shopping Cart      |                                |                                 |                              |                    |
|             | > 🛅 Sign               |                                |                                 |                              |                    |
|             | > 🗋 Signup             |                                |                                 |                              |                    |
|             | 🖒 🗋 Social Media       |                                |                                 |                              |                    |
|             | + Add Module           |                                |                                 |                              |                    |

• When at least one of the iterations doesn't function as expected, the overall result is marked as failed.

| ZW          | Test Cases Manage      | Buy a Product 🛛 👋 🗍 DDT      | ×   Contact us for > | × Zylker_forms   | ×                                |          | + Create Test Case |
|-------------|------------------------|------------------------------|----------------------|------------------|----------------------------------|----------|--------------------|
|             | Search Q 7             | Preview Run Execution Comple | ted                  |                  |                                  |          | Show Less ×        |
| Eø          | 🗁 Zylker_forms         |                              |                      |                  |                                  |          |                    |
| Test Cases  | > 🗀 Functional Testing | Results Duration             | Version Agent        | Name             | Platform<br>chrome 126  1440x900 | xa       | Preview Run        |
| Ô           | > 🛅 Guest Shopping     |                              |                      |                  | -                                | •        |                    |
| Test Suites | > 🗋 Manual Test Case   | Data Set Name                | Results              | Forecast Failure | Start Time                       | Duration |                    |
| Ö           | > 🗋 New-Orders         | CHRISPAUL                    | Failed               | Yes              | 24-Sep-202414:47                 | 22.21s   |                    |
| Test Plans  | 〉 🗀 Payment Gateway    | peter@zylker.com             | Passed               | No               | 24-Sep-202414:48                 | 32.63s   |                    |
| 6           | > 🗋 QEngine            | Ca_lvin.com                  | Passed               | Yes              | 24-Sep-202414:48                 | 3.04s    |                    |
| Results     | 〉 🛅 Quick Links        | Titus@zylker                 | Failed               | Yes              | 24-Sep-2024 14:48                | 2.84s    |                    |
| හ           | > 🗀 Review             |                              |                      |                  |                                  |          |                    |
| Users       | > 🗅 Screenshots        |                              |                      |                  |                                  |          |                    |
| ক্রি        | > 🗀 Search             |                              |                      |                  |                                  |          |                    |
| Settings    | > 🗀 Shopping           |                              |                      |                  |                                  |          |                    |
|             | > 🛅 Shopping Cart      |                              |                      |                  |                                  |          |                    |
|             | > 🛅 Sign               |                              |                      |                  |                                  |          |                    |
|             | > 🗋 Signup             |                              |                      |                  |                                  |          |                    |
|             | > 🗋 Social Media       |                              |                      |                  |                                  |          |                    |
|             |                        |                              |                      |                  |                                  |          |                    |

As seen in the image, this data set didn't favour the expected outcome as per the forecast failure, due to which the overall result failed.

### **3.1.2 Individual Iteration Results**

This list contains the iteration results of each data set.

| zw                | Test Cases Ma                                                                                                  | nage Buy a Product X               | Contact us for $\times$         |                          |                                   |          | + Create Test Case                |
|-------------------|----------------------------------------------------------------------------------------------------|------------------------------------|---------------------------------|--------------------------|-----------------------------------|----------|-----------------------------------|
|                   | Search Q                                                                                                    | Preview Run                        | ecution Completed               |                          |                                   |          | Show Less X                       |
| Test Cases        | <ul> <li>Contact Us Form_I</li> <li>DDT</li> <li>Tunctional Testing</li> </ul>                                 | Results<br>Passed                  | Duration Version<br>32.29s V1.4 | Agent Name<br>Zoho Cloud | Platform<br>Schrome, 125 中1440x90 | 00 px    | Preview Run<br>(b) <u>Restart</u> |
| Test Suites       | > 🗅 Guest Shopping                                                                                             | Data Set Name                      | Results                         | Forecast Failure         | Start Time                        | Duration |                                   |
| Ö                 | 👌 🛅 Manual Test Case                                                                                           | John                               | Passed                          | No                       | 12-Sep-2024 09:07                 | 6.53s    |                                   |
| Test Plans        | > 🗅 New-Orders                                                                                                 | Peter                              | Passed                          | No                       | 12-Sep-2024 09:07                 | 6.50s    |                                   |
| 6                 | 👌 🗀 Payment Gateway                                                                                            | Calvin                             | Passed                          | No                       | 12-Sep-2024 09:07                 | 6.28s    |                                   |
| Results           | > 🗅 QEngine                                                                                                    | Titus                              | Passed                          | No                       | 12-Sep-2024 09:07                 | 6.13s    |                                   |
| ටා<br>Users<br>බො | <ul> <li>&gt; C Quick Links</li> <li>&gt; Review</li> <li>&gt; C Screenshots</li> <li>&gt; C Scorab</li> </ul> |                                    |                                 |                          |                                   |          |                                   |
| Settings          | C Search     Shopping     C Shopping Cart     C Sign     C Social Media                                        |                                    |                                 |                          |                                   |          |                                   |
|                   |                                                                                                    | <=                                 |                                 |                          |                                   |          |                                   |
| Chaste            | Chappele Contacts He                                                                                           | re is your Smart Chat (Ctrl+Space) |                                 |                          |                                   |          | ()Help                            |

#### 1. Data Set Name

This unique name is used to identify logs of each data sets.

#### 2. Result

This represents the status of the each data set. The status includes **Yet to start**, **Running**, **Stopped**, **Passed**, or **Failed**.

- **Yet to start**: The iteration has not begun processing and is queued for execution.
- **Running**: The iteration is actively being executed, with data being processed in real time.
- **Stopped**: The iteration was halted manually and did not complete its execution, leaving the execution in an incomplete state.
- **Terminated**: The iteration was stopped due to an unexpected issue, forcing the execution to halt.
- **Passed**: The iteration successfully completed with all expected outcomes met.
- **Failed**: The iteration completed but did not meet the expected outcomes, indicating an error or issue.

#### 3. Forecast Failure

This displays whether <u>forecast failure</u> is enabled or disabled for the respective dataset. <Learn more>

#### 4. Start Time

This contains the date and time when the data set in the test case started its execution.

#### 5. Duration

Displays the total execution time taken (in seconds) by the data set with the test case.

On selecting the respective data sets, you can view each iteration's logs. Their preview looks similar to that of any test case's preview. Click **Restart/Stop** to stop or restart the preview run for the same configuration chosen during the original run.

Note: If you click Show Less, the test case editor screen comes up. The preview screen minimizes to the bottom, showing the percentage of the completion (100%), the test step under execution, and mentions the final test step executed. Click Show More to bring the live preview results back on screen.

| PT             | 昆 Test Cases Manage                                            | Request Queue × Sign | Up* Request function × Add          | d new test fu × Request Test           | x Login Test x < > : + Create Test                      | st Case                   |
|----------------|----------------------------------------------------------------|----------------------|-------------------------------------|----------------------------------------|---------------------------------------------------------|---------------------------|
| 5              | Q Search                                                       |                      | <ol> <li>Record</li> </ol>          | 🖵 Web Browser 🗸                        | ि Draft ∨                                               | $\mathbb{R}_{\mathbf{v}}$ |
| Test Cases     | 🕶 🖻 Pilot testing                                              | Preview Run Exec     | ution Completed                     |                                        | Show Less                                               | ×                         |
|                | 🔻 🗁 Pilot test Request                                         |                      |                                     |                                        | <b></b>                                                 | _                         |
|                | B Request Queue                                                | OVERVIEW             | RUN SUMMARY                         |                                        |                                                         |                           |
|                | 🗟 Request Get                                                  | Total Run 34         | Result Duration<br>Passed 34.83 Sec | Version Agent Name<br>V1.3 Local Agent | Platforms<br>f Windows 7 💿 Chrome, V 71 💶 1440 x 900 px |                           |
|                | <ul> <li>Facebook login or si</li> </ul>                       |                      |                                     |                                        |                                                         |                           |
| n_0            | <ul> <li>Egin request</li> <li>Facebook login or si</li> </ul> | Data Set Name        | Result                              | Start Time                             | Duration                                                |                           |
| ୟପ୍<br>Results | <ul> <li>Pilot testing modules</li> </ul>                      | Row One              | Pacead                              | 01 Mar 2020 L09-43 AM                  | 85 min                                                  |                           |
|                | User testing modules                                           |                      | T STATUS SK                         | office rozo [ outlother                | Ser mit                                                 |                           |
| සී<br>Users    |                                                                | Row Two              | Failed                              | 23 Mar 2020   09:43 AM                 | 34 min                                                  |                           |
|                |                                                                | Row Three            | Passed                              | 02 Mar 2020   01:43 PM                 | 1 h 3 min                                               |                           |
|                |                                                                | Row Two              | Failed                              | 23 Mar 2020   09:43 AM                 | 34 min                                                  |                           |
|                |                                                                |                      |                                     |                                        |                                                         |                           |
|                |                                                                |                      |                                     |                                        |                                                         |                           |
|                |                                                                |                      |                                     |                                        |                                                         |                           |
|                |                                                                |                      |                                     |                                        |                                                         |                           |
|                |                                                                |                      |                                     |                                        |                                                         |                           |
|                |                                                                |                      |                                     |                                        |                                                         |                           |
|                |                                                                |                      |                                     |                                        |                                                         |                           |
|                |                                                                |                      |                                     |                                        |                                                         |                           |
|                |                                                                |                      |                                     |                                        |                                                         |                           |
| ۶ì.            | + Add Module ==                                                |                      |                                     |                                        |                                                         |                           |
| 100            |                                                                |                      |                                     |                                        |                                                         |                           |

### **3.2 Iteration Logs**

In addition to the components discussed earlier, the logs consist of the following:

| ZW          | Test Cases Manage                                                                                                    | Buy a Product × Contact us for ×                                                                                         | + Create Test Case                                                                                                    |
|-------------|----------------------------------------------------------------------------------------------------|----------------------------------------------------------------------------------------------------|----------------------------------------------------------------------------------------------------|
|             | Search Q 7                                                                                                    | K Preview Run John   FF: no                                                                                              | Show Less ×                                                                                                    |
| Ē           | 🔓 Contact Us Form_DDT                                                                                                    |                                                                                                    |                                                                                                    |
| Test Cases  | 🖨 DDT                                                                                                    | Results Start Time Duration Version Run On Platform                                                                      | 140-000                                                                                                    |
| Ô           | <ul> <li>         —         —         </li> <li>         —         —         </li> <li>         —         </li> <li> </li> <li> </li> <li> </li> <li> </li> <li> </li> <li> </li> <li> </li> <li> </li> <li> </li> <li> </li> <li> </li> <li> </li> <li> </li> <li> </li> <li> <li> </li> <li> </li><li> </li> <li> <!--</th--><th>1 2 3 445 - 2010 Cloud &amp; chrome, 122 2 14</th><th>140x900 px</th></li></li></ul> | 1 2 3 445 - 2010 Cloud & chrome, 122 2 14                                                                                | 140x900 px                                                                                                    |
| Test Suites | > 🗋 Guest Shopping                                                                                                    | Logs Console Log Self-Healing (0)                                                                                        | Part in Lind Assessable die 1 A. prices pl. 24 Meter                                                                                                    |
| Ö           | 〉 🗀 Manual Test Case                                                                                                    |                                                                                                    | Service Contract Contract Cont |
| Test Plans  | > 🗅 New-Orders                                                                                                    | # Running Test 1ms 🗸                                                                                                    |                                                                                                    |
| 8           | > 🗋 Payment Gateway                                                                                                    | 1     The url https://zwatch.zohocommerce.com/contact has been loaded in same window     1.15s                           | lan.<br>Pad                                                                                                    |
| Results     | > 🗀 QEngine                                                                                                    | 2 The element input[name='field_cx5njBFQtUL0BcfJEhKXdw']                                                                 | Adverdightrow                                                                                                    |
| <u></u>     | > 🗀 Quick Links                                                                                                    | has been clicked                                                                                                    | M                                                                                                    |
| Users       | > 🗀 Review                                                                                                    | 3 The value John has been set to element input[name='field_cX5njBFQtUL0BcfJEhKXdw'] 225ms √                              | 6 sugars spin-barrier planet brong publics all globe weak.                                                                                                    |
| ණු          | > 🗅 Screenshots                                                                                                    | The element input[name='field_zPr62XZuAczlu_xiwZsEOg']                                                                   |                                                                                                    |
| Settings    | > 🖻 Search                                                                                                    | has been clicked                                                                                                    |                                                                                                    |
|             | > 🗋 Shopping                                                                                                    | 5 The value Paul has been set to element 123ms $\checkmark$ input[name='field_zPr62XZuAczlu_xiwZsE0g']                   |                                                                                                    |
|             | 🗧 🗅 Shopping Cart                                                                                                    | The element input[name='field_jfol9xyqb80P7Lt0HRyIhw'] 118ms </th <th></th>                                              |                                                                                                    |
|             | > 🗅 Sign                                                                                                    | nas been ciicked                                                                                                    |                                                                                                    |
|             | > 🗋 Social Media                                                                                                    | 7 The value John.paul@zylker.com has been set to element input[name='field_jfo]9xyqb80P7Lt0HRylhw'] 148ms </th <th></th> |                                                                                                    |
|             | + Add Module                                                                                                    | 8 The element input[name=field_LU3VREhpA2jZBrfirB1ing'] has 122ms </th <th></th>                                         |                                                                                                    |

### 1. Logs

They show the individual test steps of the selected iteration that are successfully executed or failed.

#### 2. Console log

This displays real-time warnings and errors for failed test cases, providing valuable debugging information necessary to troubleshoot and improve the execution of a test script.

■ Note: Test cases experience failures as a result of console log errors or warnings, but this occurs only when these issues impact the execution of subsequent steps.

#### 3. Self-healing

This is a mechanism used to stabilize the test cases over broken locators. On enabling self-healing, it allows broken locators to be replaced with the next available locator from the prioritized list of locators for that particular element. Learn more about self-healing

**Note**: For this feature, you have to enable *Self-Healing* in the *Preferences* section of the settings.

#### 4. Filter logs

You can filter logs for errors or warnings by filtering them using the options, *All, Show Errors*, and *Show Warnings*.

#### 5. Screenshots

This section displays the preview (visual navigation of the screens accessed and actions performed on the web or mobile). You can either play this as a video or navigate through the various images using the "Next" and "Previous" controls. There is also an option to replay the video preview at specific playback speeds (0.5x, 1x, 2x, 3x) as well.

| PT              | User test accounts automation<br>users_list 0 23 Mar 2020   09:43 AM<br>Row One   FF:Yes<br>Row One   FF:Yes<br>Row Two I FF:Yes<br>Row Two I FF:Yes | <ul> <li>∧</li> <li>✓</li> </ul> |                                                                                                    | $\langle \rangle$                                                                                 |
|-----------------|----------------------------------------------------------------------------------------------------|----------------------------------|----------------------------------------------------------------------------------------------------|---------------------------------------------------------------------------------------------------|
| ē               | Passed   Run 04-Jul-2022 15:42 34.83 Se  Row Three   FF:Yes  Row Three   FF:Yes                                                                      | Windows 7                        | 😨 Chrome, V 71 🖷 1440 x 900 px                                                                                                    | View Test Case                                                                                    |
| Test Suits      | Logs Console Log Self-Healing                                                                                                    | ∑ ≡•                             | PREVIEW                                                                                                    |                                                                                                   |
| 🗒<br>Test Plans | 1 action "Signin" start                                                                                                    | 0.3s 🗸                           | Google         /www.xx         X         8         0,1           0.41         Orage         State         Orage         State           Naur/10100201000010000000000000000000000000                                                                                                    | 11 - SS                                                                                           |
| ليم             | 1 The account "subashkumar.r+emailadata@zohocorp.com" is logged in successfully                                                                      | 1.2s 🗸                           | Dictorway<br>Descriptor a word Q                                                                                                    | See results about<br>Wearen<br>Second a next of party second to results:<br>a point incomption or |
| Results         | 2 action "Signin" end                                                                                                    | 0.12s 🗸                          | without a state of an analysis and a state of an analysis and a state of an an analysis and a state of an analysis and a state of |                                                                                                   |
| ø               | 1 action "LoadNewDashboard" start                                                                                                    | 0.3s 🗸                           | Survival and an and a second second s |                                                                                                   |
| Users           | 1 The url https://creator.localzoho.com has been loaded                                                                                              | 0.12s 🗸                          | Barting apone produktiv (Mada Schenspermetersen 🗢<br>Sente andre et 2015 september<br>Produktiv antidersen bis Oberaal beganger a                                                                                                    |                                                                                                   |
| Settings        | 2 The value /home/test/vision/AdventNet/Sas/tomcat/webapps/ROOT/WEB-INF/<br>resources/creator/DsFiles/Course_Planner.ds has been                     | 0.12s 🗸                          | Native for Carl Lands                                                                                                    | ۰ 🖬                                                                                               |
|                 | 2 action *uploadFileForImportDsFilesLocalStorage_C5* End                                                                                             | 0.35 🗸                           |                                                                                                    |                                                                                                   |
|                 | 3 action "createAppImportDsNewDashBoard" End                                                                                                    | 0.3s 🗸                           |                                                                                                    |                                                                                                   |
|                 | 4 The element //b[text()='Add Course'] has been displayed                                                                                            | 1.2s 🛈                           |                                                                                                    |                                                                                                   |
|                 | Messge: No such element found                                                                                                    |                                  |                                                                                                    |                                                                                                   |
|                 |                                                                                                    |                                  |                                                                                                    |                                                                                                   |
|                 |                                                                                                    |                                  |                                                                                                    |                                                                                                   |
| Â               |                                                                                                    |                                  |                                                                                                    |                                                                                                   |
|                 |                                                                                                    |                                  |                                                                                                    |                                                                                                   |

To view the logs of other iterations, select the required one from the drop-down. To navigate back to the overview page of the test case's execution, click the back arrow in the left-hand corner.

# 4. Related Links

- <u>Live Preview</u>
- Create and Manage Data Source
- <u>Create Data-Driven Test Cases</u>

# 5. What's Next?

#### **Next Steps**

These test cases can now be added to a <u>test suite</u> and then, to a <u>test plan</u>. Once added, their <u>results</u> can be viewed in the results tab.

#### **Previous Steps**

Prepare and configure the test cases, ensuring all required data inputs and dependencies are in place for the data-driven test case execution.